### 親愛的家長您好:

教育局為提供親師智慧校園生活E化服務,即日起鼓勵 家長至<u>學校二代校務系統</u>進行<u>親子綁定</u>,申請<u>臺北市校園單</u> 一身分驗證帳號。

但因本學期繳費四聯單以全面印製完畢,故本學期繳費 單仍以紙本四聯單為主。

確切線上繳費四聯單實施時間將於日後請學生將<u>申請書</u> <u>攜回、請家長填寫並簽章後</u>,由<u>學校審核通過</u>後方得開始正 式使用。

目前教育局規劃擬於明年3月親師生學習整合平臺上線,將陸續提供線上請假、到離校資訊、校園公布欄、班級通知訊息推播等個人化服務。

詳細親子綁定申請流程如後面說明。

## 松山工農註冊組敬上

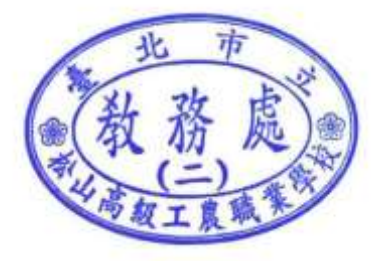

# 高職校務行政系統\_親子帳號綁定操作指引(家長端)

製作日期:109年9月11日(松農版)

٦

步驟一、登入系統:

網址: <u>https://vschool.tp.edu.tw/PTS/</u>

登入帳號:P+學生學號

登入密碼:學生完整身分證統一編號(10碼)·並於第一次登入強迫修改密碼。

| 個資確認及親子帳號設定                                   |  |
|-----------------------------------------------|--|
|                                               |  |
| 240 (1) == HH                                 |  |
|                                               |  |
| WPE Inve<br>INV 社長                            |  |
| 86636                                         |  |
| 驗證碼                                           |  |
| 您的IP:192.192.135.80                           |  |
| 登入                                            |  |
| 虹橋資訊服務電話:04-2481-6807<br>臺北市教育局服務窗口:1999#1233 |  |

#### 第一次登入須變更密碼(密碼必須含英文字母及數字,且字數大於8)

|         | 變更密碼                |  |
|---------|---------------------|--|
|         |                     |  |
|         |                     |  |
| ******* |                     |  |
| ******* |                     |  |
|         | 變更密碼                |  |
|         | 9碼必須含英文字母及數字旦字數需大於8 |  |
|         |                     |  |

### 步驟二、進行親子綁定帳號申請:

1. 點選「確認學生相關資訊」,畫面移至學生資料頁面。

| 個資確認及親子帳號設定 | Ê.                         |                                               |                                  |  |
|-------------|----------------------------|-----------------------------------------------|----------------------------------|--|
|             | <b>学</b> 生間資<br><b>未確認</b> | 紀子帳號<br><b>未設定</b>                            | <b>申請変</b> 著<br>0/2              |  |
|             |                            | 確認學生相關資訊                                      |                                  |  |
|             |                            | 申辦親子帳號                                        |                                  |  |
|             |                            | 學生證多元功能開通服務                                   |                                  |  |
|             |                            | 同意簽署回傳                                        |                                  |  |
|             | 台北市教育局:1999轉1233, Co       | opyright © 2020 虹橋資訊 . 服務電話: <mark>0</mark> 4 | -2481-6807, All rights reserved. |  |
|             |                            |                                               |                                  |  |

### 2. 確認學生資料皆正確後,點選【填答送出】。

| 個資確認及親子帳號設定                                                             |          |
|-------------------------------------------------------------------------|----------|
| 請確認貴子女的基本資料是否正確。                                                        |          |
| 班級:OO科二智                                                                |          |
| 姓名:王OO                                                                  |          |
| 學號:XXXXXX                                                               |          |
| ● 資訊正確 ○ 錯誤回報                                                           |          |
| 以上項目修正涉及學籍異動·請儘速讓貴子女至註冊組。                                               |          |
| 暫存離開 填答送出                                                               |          |
| 台北市教育局:1999轉1233, Copyright © 2020 虹橋資訊.服務電話:04-2481-6807, All rights r | eserved. |

#### 3. 點選【申辦親子帳號】按鈕,畫面移至親子綁定同意書頁面。

| 個資確認及親子帳號設 | 定                    |                                |                                  |  |
|------------|----------------------|--------------------------------|----------------------------------|--|
|            | 學生個資<br><b>未確認</b>   | 和                              | <b>申請</b> 簽署<br>0/2              |  |
|            |                      | 確認學生相關資訊                       |                                  |  |
|            |                      | 申辦親子帳號                         |                                  |  |
|            |                      | 學生證多元功能開通服務                    |                                  |  |
|            |                      | 同意簽署回傳                         |                                  |  |
|            | 台北市教育局:1999轉1233, Cc | opyright © 2020 虹橋資訊 . 服務電話:04 | -2481-6807, All rights reserved. |  |
|            |                      |                                |                                  |  |

### 4. 將同意書拉到最下面,勾選【同意】按鈕,並點選【送出】。

| 為使家長與學校<br>說明。                                                                      | <sup>交聯繫更加緊密・了解學生各項學習表現,建議您申辦親子帳號。請參考相關</sup>                                                                                                    |
|-------------------------------------------------------------------------------------|----------------------------------------------------------------------------------------------------|
|                                                                                     | 臺北市校務行政系統親子關係綁定                                                                                                    |
|                                                                                     | 個人資料蒐集、處理及利用同意書                                                                                                    |
| 親食的家長及同學的                                                                           | 子:                                                                                                    |
| 臺北市政/<br>國活動報名、到離相<br>他相關服務 ,請家<br>鄉定相關資料(含)<br>過後由「校務行政)<br>子關係鄉定填寫之(<br>個人資料,請務必) | 守教育局(以下簡稱本局)為提供臺北市親師生校園學習及生活之E化服務,如學雜貫微款、社<br>炎質訊、線上請假、公布欄、調查表、班級通知事項及臺北酷課雲(親師生學習整合平臺)之其<br>長先行依校方提供之帳號密碼,至貴子女就讀學層之「校務行政系統」登入,並填窝親子關係<br>家長姓名、編謂、身分證/居留證、信箱及手機),填寫完成後由校方審核資料正確性,審核通<br>系統」以信件方式通知予家長,再請家長於「臺北酷課雲(親師生學習整合平臺)」使用前述親<br>言箱作為帳號,透過臺北市校園單一身分驗證方式登入,以享有上述E化服務。本局為蒐集相關<br>羊閱「臺北市校務行政系統親子關係鄉定」相關資料,確認同意後再送交申請資料。 |
| 臺北齡課雲(親師)                                                                           | 主學習整合平臺) 及 本局各學層「校務行政系統」 網址如下 :                                                                                                    |
| (一) 臺北醋課                                                                            | 雲(親師生學習整合平畫): https://cooc. tp. edu. tw/                                                                                                    |
| (二)國小校務                                                                             | 行政条統: https://eschool.tp.edu.tw/                                                                                                    |
| (三)國中校務                                                                             | 行政条統: https://school.tp.edu.tw/                                                                                                    |
| (四)高中校務                                                                             | 行政条統: https://sschool.tp.edu.tw/                                                                                                    |
| (五) 高職校務                                                                            | 行政条統: https://vschool.tp.edu.tw/                                                                                                    |
| 告知個人資料事項                                                                            |                                                                                                    |
| 依據個人資料保護                                                                            | 去穿相關規定,明列以下告知事項〔下列代號可於國家發展委員會主管法規查詢系統網站查詢                                                                                                    |

| 個資確認及親子帳號設定                                                                                |                                    |
|--------------------------------------------------------------------------------------------|------------------------------------|
| 為使家長與學校聯繫更加緊密,了解學生各項學習表現,建議您<br>說明。                                                        | 申辦親子帳號。請參考相關                       |
| 資料,或嗣後要求刪除、停止利用個人資料內容,本局將無法提供特定;                                                           | 之服務,尚祈見諒。                          |
| 勾選不同意或未繳回此同意書者,將無法享有臺北酷課雲(親師生學習整合平臺<br>務。                                                  | )各式服務、悠遠付親子绑定服                     |
| 若勾選不同意或未繳回此同意書者,爾後又希望享有臺北酷課雲〔親師生學習整合<br>定服務,須重新填寫本同意書並繳回學生就讀之學校。                           | 平畫)各式服務、悠遊付親子鄉                     |
| 據上,請擇一勾選以下選項:                                                                              |                                    |
| 1                                                                                          |                                    |
| ● 本人同意提供本同意書所需個資以立即享有臺北酷課雲(親師生學習整合平臺)                                                      | 各項服務。                              |
| ○本人不同意提供本同意書所需個資,且知悉未提供相關資料將無法獲得臺北酷意<br>關服務。                                               | <b>果雲(親師生學習整合平臺)相</b>              |
| 備註:依民法第1089條第1項及第1091條規定,對於未成年子女之權利義務,除法4<br>或負擔之。父母之一方不能行使權利時,由他方行使之。父母不能共同負擔義務時<br>獲人同音。 | \$*另有規定外,由父母共同行使<br>,由有能力者負擔之。或需由監 |
| 2                                                                                          |                                    |
| 送出【請詳讀個資授權同意書並勾選本人同意或不同意                                                                   | 意此同意書】                             |
| 返回                                                                                         |                                    |
|                                                                                            |                                    |
| 台北市教育局:1999轉1233, Copyright © 2020 虹橋資訊.服務電話:04-2                                          | 481-6807, All rights reserved.     |

5. 選擇申辦方式(一位、兩位或監護人),並填寫綁定資料(姓名、關係、身分證、手機及電子郵件),確定資料申請資料無誤後點選【送出】,待學校導師依家長填寫之【申請書】於線上審核通過後,再至臺北市校園繳費系統登入使用(申請書日後由學生攜回,請家長填寫)。

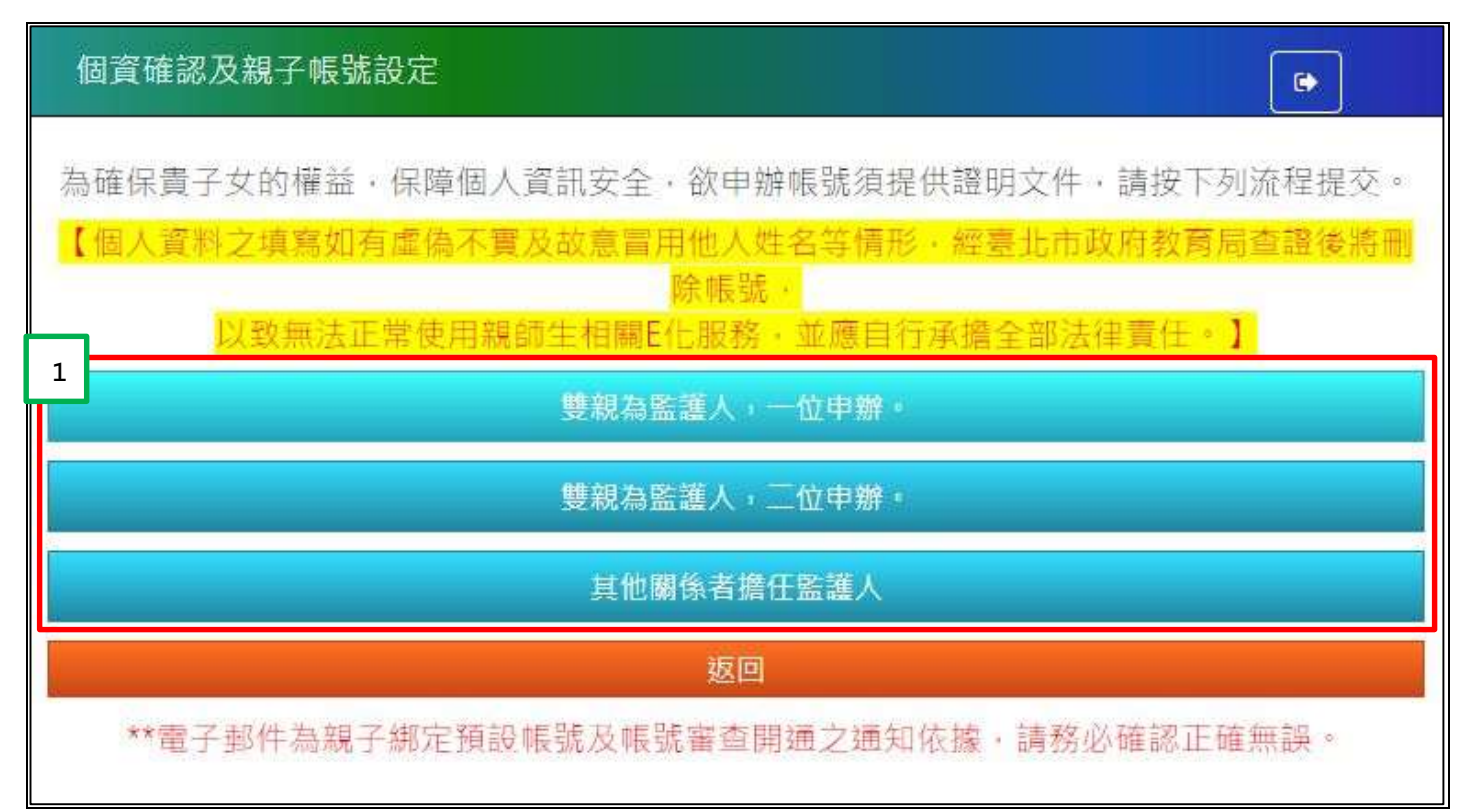

| 申請人 | 姓名  | 劉小花                  |
|-----|-----|----------------------|
| 親屬關 | 係   | 媽媽 🗸                 |
| 身分證 | 字號  | B200300400           |
| 手機  | 091 | 10100200             |
| 電子郵 | 件   | B200300400@gmail.com |
|     |     |                      |
|     |     | 2                    |
|     |     | 送出」關閉                |

### 步驟三、選擇本局欲使用之系統(如:臺北市校園繳費系統)·使用單一身分驗證服務登入

臺北市政府教育局校園繳費系統(<u>http://epay.tp.edu.tw</u>)

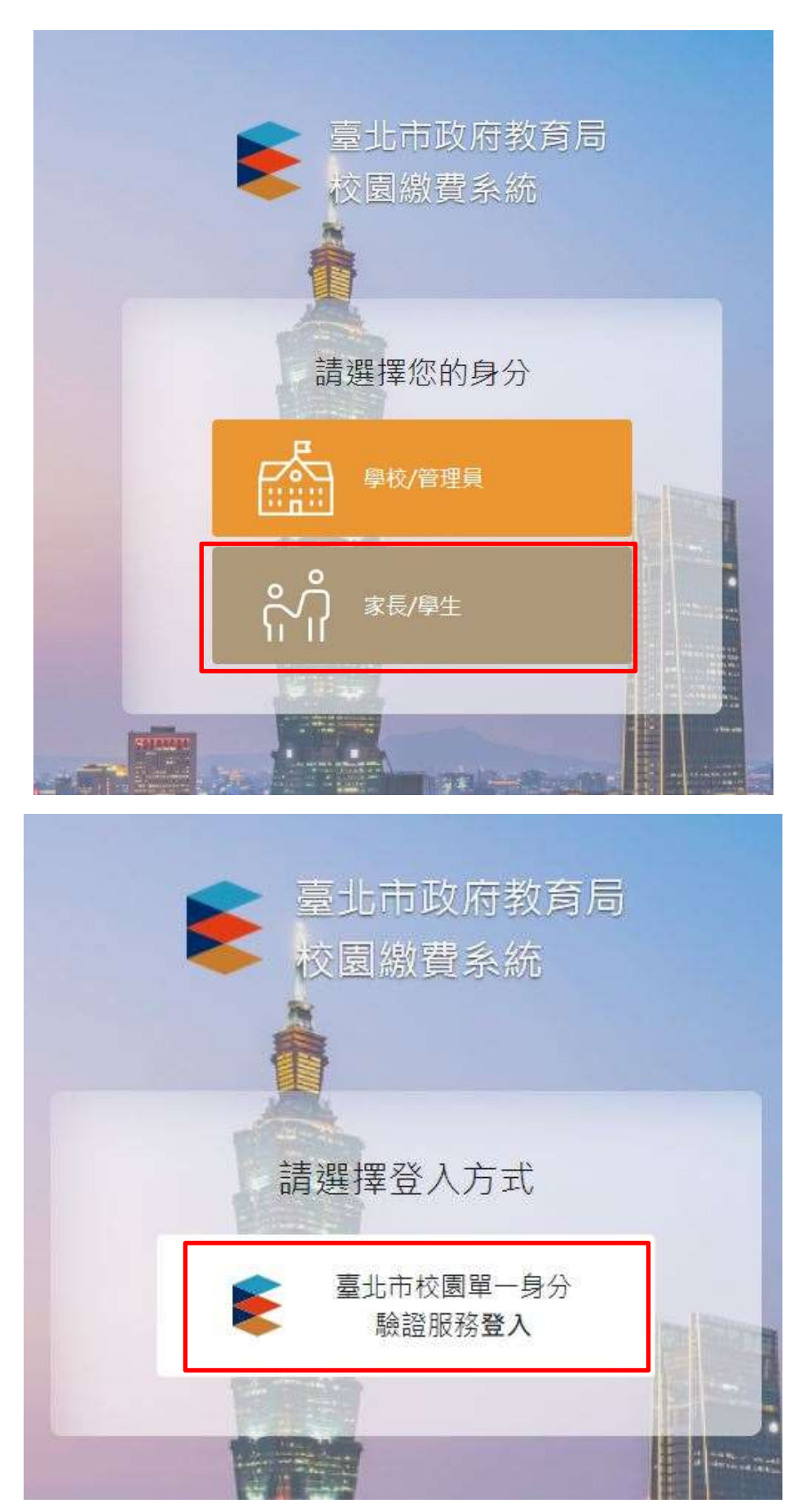

密碼:家長至親子綁定填寫之<mark>身份證統一編號末六碼</mark>,第一次登入會強迫修改密碼。

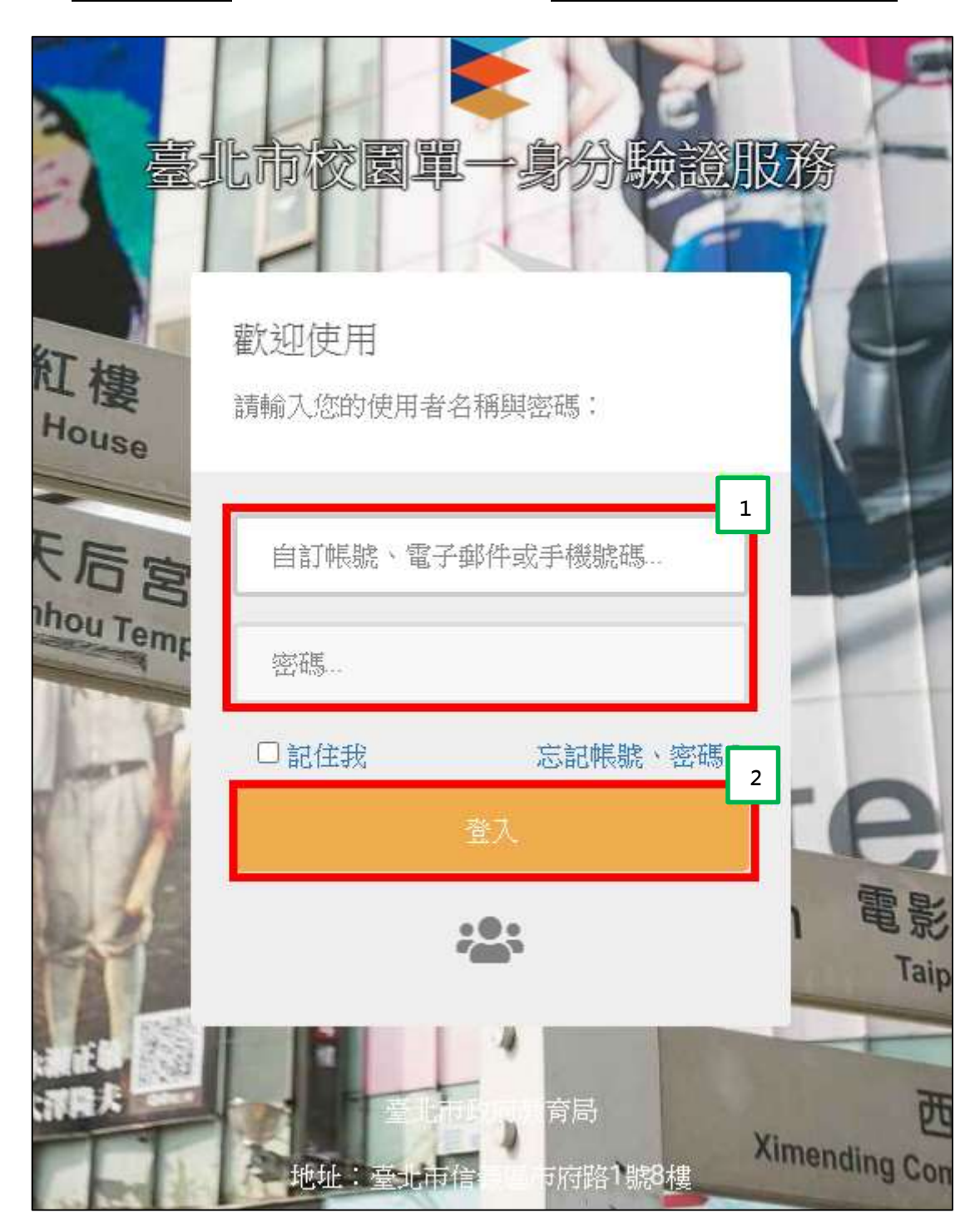